Bilgisayarınızdaki işletim sistemini öğrenmek için "Bu Bilgisayar" veya "PC" kısa yolunu sağ tıklayıp "Özellikler" sekmesi açınız.

| Du biigisaya | Aç                           |  |
|--------------|------------------------------|--|
|              | Hızlı erişime sabitle        |  |
|              | 😌 Yönet                      |  |
|              | Başlangıç'a sabitle          |  |
|              | Ağ sürücüsüne bağlan         |  |
|              | Ağ sürücüsü bağlantısını kes |  |
|              | Kısayol oluştur              |  |
|              | Sil                          |  |
|              | Yeniden adlandır             |  |
|              | Özellikler                   |  |
|              |                              |  |

Özellikler Sekmesinde Bilgisayarınızda yüklü Windows sürümü ve işletim sistemi ile ilgili bilgiler mevcuttur.

| Sistem                                                                                                    | X                                                                                                    |
|----------------------------------------------------------------------------------------------------|----------------------------------------------------------------------------------------------------|
| Denetim Masası Giriş                                                                                                    | Bilgisayarınızla ilgili temel bilgileri görüntüleyin                                                                                                    |
| <ul> <li>Aygıt Yöneticisi</li> <li>Uzak bağlantı ayarları</li> <li>Sistem koruması</li> <li>Gelişmiş sistem ayarları</li> </ul> | Windows sürümü<br>Windows 10 Pro<br>© 2018 Microsoft Corporation. Tüm hakları saklıdır.                                                                                                    |
|                                                                                                    | Sistem<br>İşlemci: Intel(R) Core(TM) i7-6700 CPU @ 3.40GHz 3.41 GHz<br>Yüklü bellek (RAM): 8,00 GB (kullanılabilir miktar: 7,82 GB)<br>Sistem türü: 64 bit İşletim Sistemi, x64 tabanlı işlemci<br>Kalem ve Dokunma: Bu Görüntü Biriminde Kalem Girdisi veya Dokunarak Giriş yok |
|                                                                                                    | Bilgisayar adı, etki alanı ve çalışma grubu ayarları<br>Bilgisayar adı:<br>Tam bilgisayar adı:<br>Bilgisayar açıklaması:<br>Çalışma grubu: WORKGROUP                                                                                                    |
|                                                                                                    | Windows etkinleştirme<br>Windows etkinleştirildi Microsoft Yazılımı Lisans Koşullarını Okuyun<br>Ürün Kimliği:                                                                                                    |
| Ayrıca bkz.<br>Güvenlik ve Bakım                                                                                                |                                                                                                    |